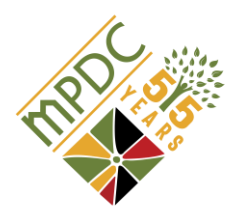

# Madison Park Development Corporation

### Guide for Community Investment Tax Credit (CITC) Eligible Donors

Thank you for being a CITC-level donor to MPDC! Please refer to this guide for directions on how to file for your CITC credits.

#### There are three steps to filing:

- 1. Your donation of \$1000 or more is received by MPDC.
- 2. You receive a donation acknowledgment letter from MPDC.
- 3. You file for your CITC 50% state tax rebate:

#### For First-Time CITC Donors to MPDC:

- Contact Cheprene Browne in MPDC's Finance Department at cbrowne@madisonpark.org/617-849-6229 to acquire your USER ID AND PASSWORD. You will then be able to go to the link below and use your log-in information to access the online form.
- Link for the DHCD login page: <u>https://hed-citc.azurewebsites.net/login.aspx</u>

#### For Returning CITC Donors:

- You can use your log-in information from last year. If you've misplaced your log-in information, please contact **cbrowne@madison-park.org/617-849-6229**
- If you've forgotten your password, please contact DHCD directly (MPDC can provide your ID but <u>not your password</u>): Kathryn.Mcnelis@state.ma.us
- After you log in successfully, you will be able to complete your part of the online filing, after which Madison Park will fill out Part 2 and submit the online form to DHCD.
- **\*NOTE: If you have made CITC donations to CDCs other than MPDC,** you are able to use the same ID and password to file your MPDC donation.

Please do not hesitate to contact <u>Cheprene Browne</u> at cbrowne@madison-park.org or 617.541.6229 with any CITC-related questions.

## Thank you for your generous gift to MPDC!